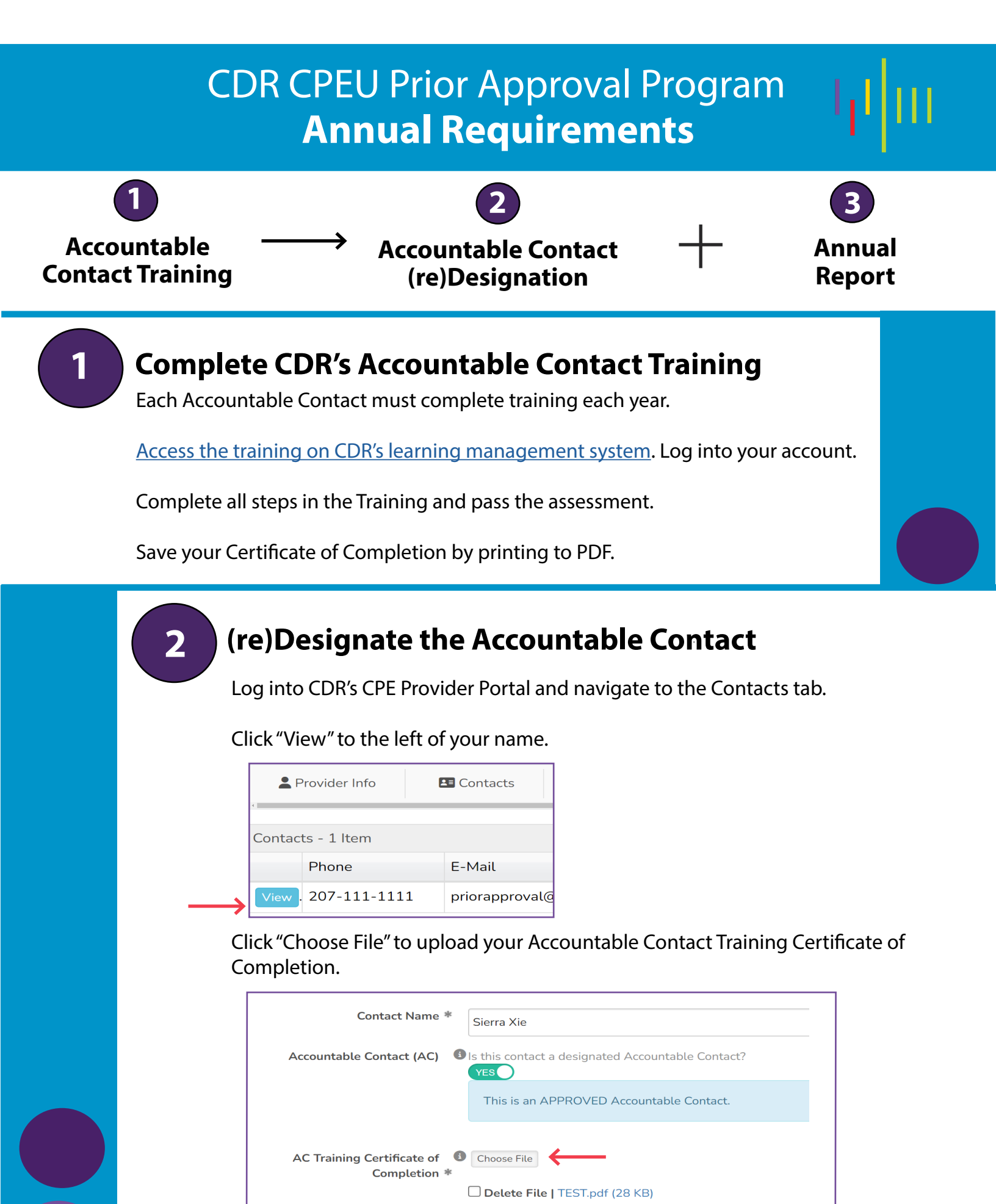

Click "Save Contact."

## **Complete CDR's Annual Report**

The Annual Report will be available in the CPE Provider Portal 90 days before it is due. Access the Report in the blue banner at the top of the Portal.

Complete the Report and click "Save."

Provider Status: Prior - Approval Only

Important: One Accountable Contact per account must submit an Annual report by Decembe

Commission on Dietetic Registration the ordentile appropriate Academy of Nutrition right, and Dietetics Send questions to priorapproval@eatright.org